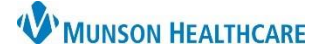

Cerner PowerChart EDUCATION

Nurse Review is the process of acknowledging that new orders that have been entered by the provider and are safe and appropriate for the patient.

## Nurse Notification of Orders on CareCompass

CareCompass notifications for new orders appear as a red or orange highlight box around the patient's name. Nurses should check CareCompass every 2 hours or more frequently for new orders.

- Critical results and/or STAT/NOW orders are indicated by a red highlight box around the patient's name. To view new critical results and/or STAT/NOW orders, click on the icon.
- New results and/or orders are indicated by an orange highlight box around the patient's name.
  To view new results and/or orders, click on the icon.

| Patient                                                       |     |
|---------------------------------------------------------------|-----|
| EDUCATION, EMMA 37yrs   F Allergies   Dietary Safe Tray, Diet | • 1 |
| EDUCATION, TOM 47yrs   M Allergies    Diet                    | • 2 |

- 3. Once clicked the Items for Review window will open. View Orders on the right side.
  - STAT/NOW orders display in red text.
  - Medication orders cannot be reviewed from CareCompass as the icon indicating the need for pharmacy verification is not displayed in the Items to Review window.

| Items for Review       |        |                                                                  |                    |                     | ×      |
|------------------------|--------|------------------------------------------------------------------|--------------------|---------------------|--------|
| EDUCATION, EMMA F 37yr | 3      |                                                                  |                    | A                   | 4 - 10 |
| Results                | Orders |                                                                  |                    |                     |        |
|                        |        |                                                                  | Ordered By         | Entered By          |        |
| 🗌 Potassium            |        | CHEST 1 V (CHEST 1 V - STAT)                                     | Test MD, Physician | Lambert RN, Erica E |        |
| 🗌 Bedside Glucose      |        | STAT, 08/28/22 11:52:00 EDT, difficulty breathing, Isolation Air |                    | 11:53 Today         |        |
| HGB                    |        | furosemide (Lasix IVPush)                                        | Test MD, Physician | Lambert RN, Erica E |        |
| Sodium                 |        | 20 mg, IVPush, Inject, Once, Start 08/28/22 12:00:00 EDT, Ro     |                    | 11:53 Today         |        |
| Select All             |        | Admission Skin Assessment Task                                   | Test MD, Physician | Lambert RN, Erica E |        |
|                        |        | 08/28/22 13:08:00 EDT, ONCE, 08/28/22 13:08:00 EDT               |                    | 13:11 Today         |        |
|                        |        | Nurse Collect Lab Specimen Task                                  | SYSTEM             | SYSTEM              |        |
|                        |        |                                                                  |                    | Ca                  | ncel   |

**Note:** Non-medication orders can be nurse reviewed from this window, best practice is to review ALL orders from the Orders Flowsheet.

• After orders are reviewed, they will no longer display on CareCompass.

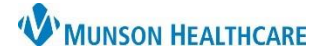

# The Nurse Review Process for Nurses

## Cerner PowerChart EDUCATION

## **Pharmacy Verification of Medication Orders**

The Munson Healthcare Medication Administration Policy states medication orders must be verified first by a pharmacist and then nurse reviewed **prior to administration**.

- The icon indicating the need for pharmacy verification is only displayed in the Orders page, therefore all medication orders must be nurse reviewed on the Orders Flowsheet.
- A pharmacist must verify medications prior to nurse review of the order.

Medication order NOT ready for Nurse Review:

 Medication orders displaying the pharmacy verification icon have NOT been pharmacy verified.

The pharmacy verification icon will be removed when verification is completed by the pharmacist.

 Medication orders displaying this icon have been rejected by the pharmacist. Do not nurse review or act on a rejected order.

The pharmacist will contact the provider and update the RN with further instructions.

Medication order ready for Nurse Review

- When the pharmacy verification icon no longer displays, medication orders can be reviewed.
- The need for nurse review is indicated by the eyeglass icon 66.

| ⊿ | Medications  |     |                                                       |
|---|--------------|-----|-------------------------------------------------------|
|   | $\checkmark$ | 60' | ALPRAZolam                                            |
|   |              | 66^ | Al hydroxide/Mg<br>hydroxide/simethicone (Maalox Adva |
|   | $\checkmark$ | 60' | prochlorperazine (Compazine IVPush)                   |

| ⊿ Medications |                                     |
|---------------|-------------------------------------|
| <b>S</b>      | 60 ALPRAZolam                       |
|               |                                     |
| 🗹 🗹           | of Al hydroxide/Mg                  |
| pagesto       | hydroxide/simethicone (Maalox Adva  |
| M 🗹           | prochlorperazine (Compazine IVPush) |
|               |                                     |

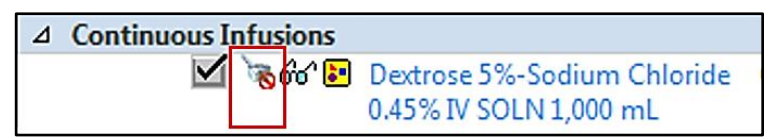

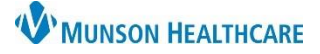

#### **Nurse Review of Orders**

Best practice is to review ALL types of orders from the Orders Flowsheet.

- Verify the status of Pharmacy Verification for all medication orders.
- 2. Click the **Orders for Nurse Review** button below the display window.
- 3. Uncheck the Select All box in the Actions Requiring Review window.
- Carefully read each order individually. If you agree that the order is safe and appropriate for the patient, check the box by the order.
- Click Review to mark all selected orders as reviewed. A time/date stamp will be applied in the patient chart.

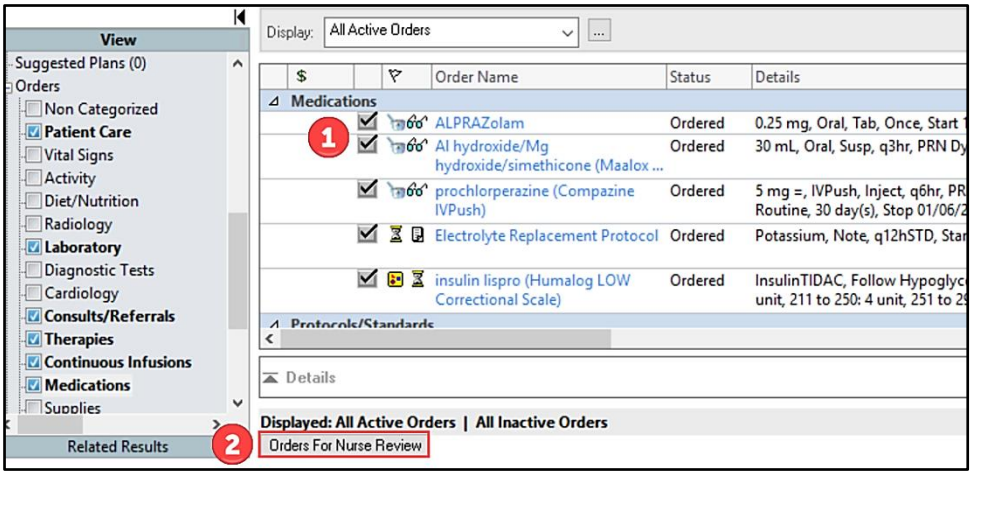

|   | EDU<br>DOB:8 | CATION, E | EMMA<br>e:37 years Se  | x:Female                | MRN:ME1<br>Location:D5<br>ME17201002 | <b></b><br>; 5420; A<br>?35 ** Active* | FIN:ME1720100235<br>Code Status:<br>*Inpatient[1/31/2022 3:17:10 PM I | Allergies: Aller      | gies Not   | Re      |
|---|--------------|-----------|------------------------|-------------------------|--------------------------------------|----------------------------------------|-----------------------------------------------------------------------|-----------------------|------------|---------|
|   |              | Action    | Action Da              | Entered By              | Order                                | Details                                |                                                                       |                       |            |         |
|   |              | Order     | 12/7/2022<br>1:45:50 P | Eduph, 50               | ALPRAZola<br>m                       | 0.25 mg, Ora                           | l, Tab, Once, Start 12/07/22 14:00                                    | :00 EST, Routine, Sto | op 12/07/  | 22 14:0 |
|   |              | Order     | 12/7/2022<br>1:45:50 P | Eduph, <mark>5</mark> 0 | Al<br>hydroxide                      | 30 mL, Oral,                           | Susp, q3hr, PRN Dyspepsia, Start                                      | 12/07/22 13:45:00 ES  | ST, Routir | ne      |
|   |              | Order     | 12/7/2022<br>1:45:49 P | Eduph, 50               | prochlorper<br>azine (Co             | 5 mg =, IVPu<br>day(s), Stop           | ish, Inject, q6hr, PRN Nausea and<br>01/06/23 13:43:00 EST            | /or Vomiting, Start 1 | 12/07/22   | 13:44:0 |
| 4 |              | Order     | 12/7/2022<br>1:30:36 P | Eduph, 50               | Clinical<br>Institute                | 08/10/22 9:0<br>Alcohol (CIV           | 7:00 EDT, ONCE, 08/10/22 9:07:00<br>/A-Ar) Form                       | EDT, See Clinical Ins | titute Wi  | thdraw  |
|   |              | Order     | 12/7/2022<br>1:30:36 P | Eduph, 50               | Clinical<br>Institute                | 05/23/22 15:                           | 17:00 EDT, 05/23/22 15:17:00 EDT                                      |                       |            |         |
|   | - NJ         |           |                        |                         |                                      |                                        |                                                                       |                       |            | •       |
| 3 | Selec        | t All     | Show All Detai         | ils                     |                                      |                                        | EDUCATION,                                                            | EMMA Review           | Car        | ncel    |

On the Orders Flowsheet the eyeglass icon is gone, and orders can now be acted upon. Review the Orders Flowsheet at all handoffs to assure all orders have been nurse reviewed.

#### Nurse Review by Location

Orders are nurse reviewed by location. An RN will only review orders to be carried out in their assigned area. For example, an ED RN will not nurse review admission orders meant to be carried out after admission.